- 1.- Acceder al HVR o IPC por Internet Explorer.
- 2.- Ingresar usuario y password (por defecto "admin" / "siera").
- 3.- Ir a "Config HVR".

| Şiera.                                                                                                    |        | Grabaciones | Información | Config HVR | Config PC | Salir                                             |  |
|----------------------------------------------------------------------------------------------------|--------|-------------|-------------|------------|-----------|---------------------------------------------------|--|
|                                                                                                    |        |             |             |            |           |                                                   |  |
| webdent   m D H0-PC   m D H0-PC   m D 003   m D D03   m D D04   m D D05   m D D05   m D D05   m D D05   m D D05   m D D05   m D D05 | 90000  | NOMORO      |             | AD HOLD    |           | Parso(1-8): • • • • • • • • • • • • • • • • • • • |  |
|                                                                                                    | 9066   | 90400       |             | NOVERO     |           |                                                   |  |
|                                                                                                    | N94510 | 804000      |             | NOVERO     |           |                                                   |  |

4.- Ir a "Herramientas" - "Actualizar".

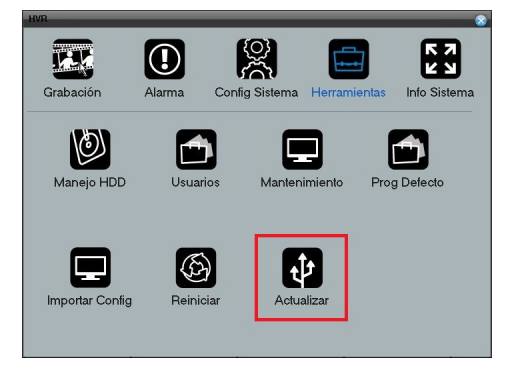

5.- Presionar "Buscar", en la ventana de búsqueda seleccionar el archivo de firmware.

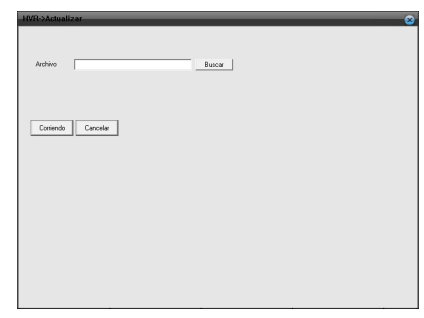

**6.-** Presionar el botón "**Correr**" para que comience el proceso de actualización del HVR.

7.- Una vez terminado, el HVR reiniciará y ya estará finalizado el proceso de actualización.

Importante: Nunca apagar el PC el HVR o IPC cuando se esta enviando la actualización ya que esto podría causar que el equipo quede inutilizable.

## Una vez terminada la actualización ejecutar el programa "Restore".

Ejecutar "**Restore**" como administrador, ingresar la dirección IP del HVR y hacer clic en la casilla "**Restore**". Presionar el botón "**Ping**", si el mensaje indica que se hace el ping, presionar "**Search**" y luego "**OK**". Para finalizar reinicie o apague y encienda su HVR. Este proceso cambiará todos los parámetros del HVR a los valores por defecto.